## راهنمای چاپ دفتر آمار از سامانهی سناد

به ترتيب طبق تصاوير زير عمل نماييد:

#### مرحلهی اول: ورود به منوی « دریافت دفتر آمار»

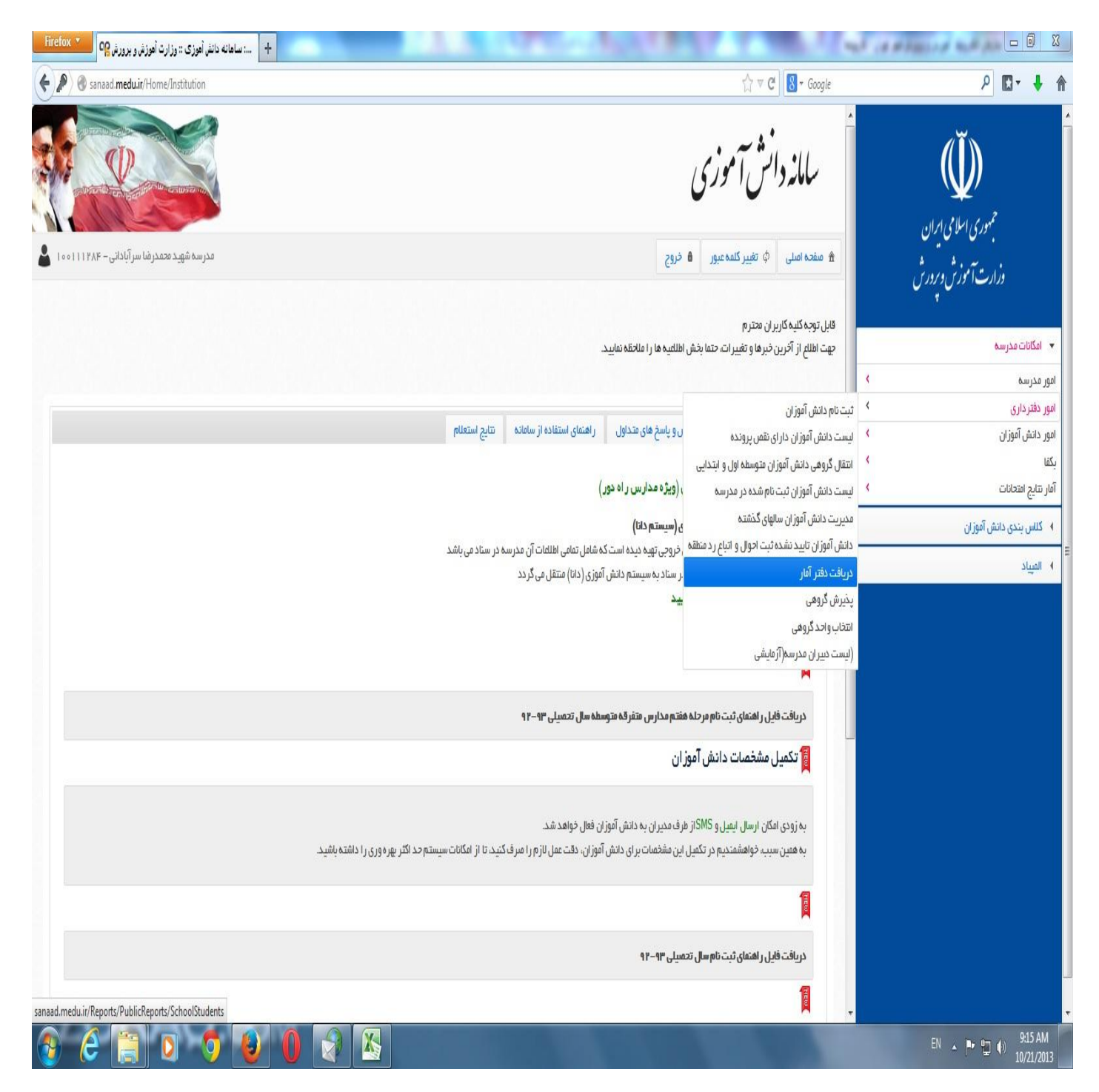

مرحلهی دوم: انتخاب سال تحصیلی، رشته، کلاس و زدن « جستجو »

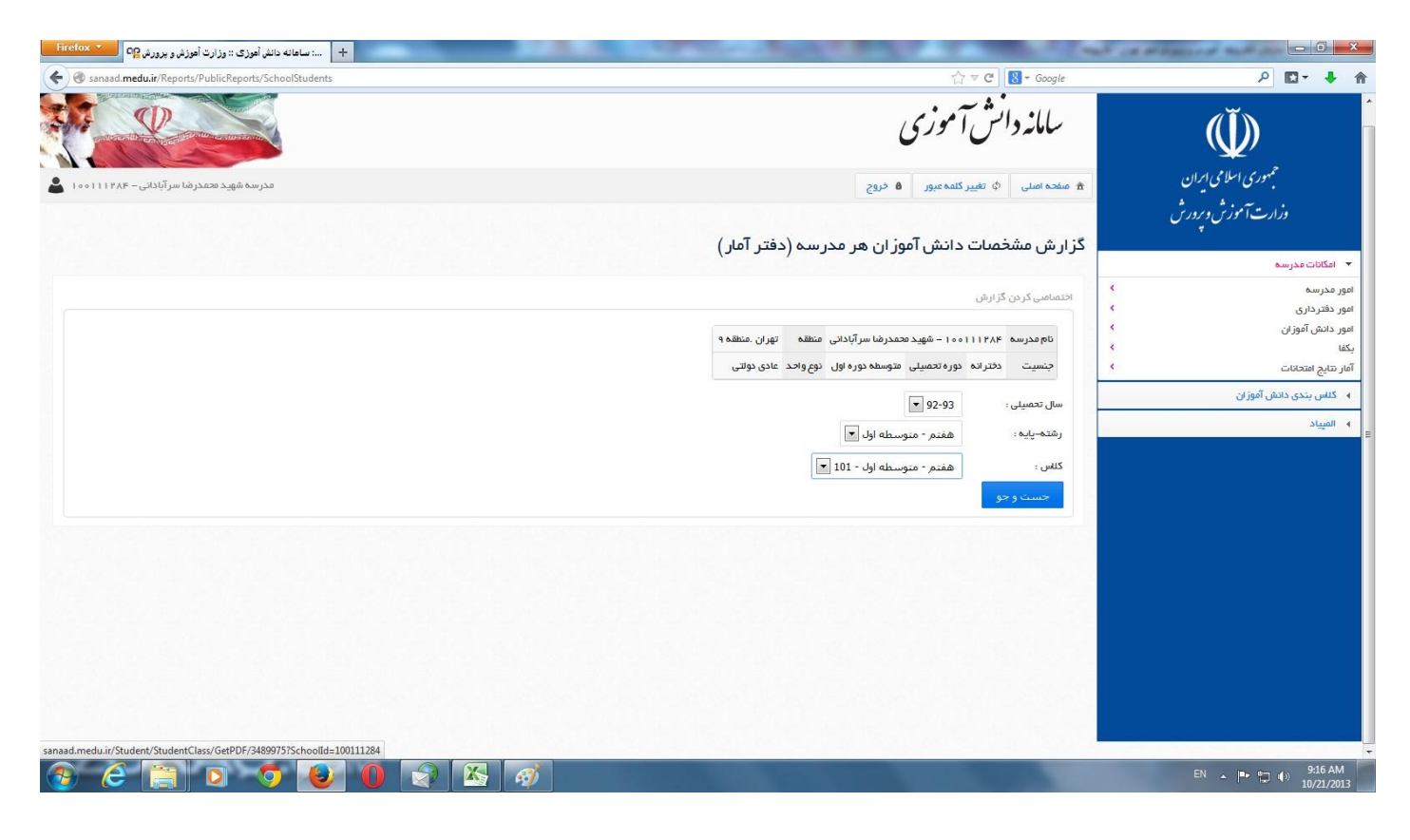

#### **مرحلهی سوم:** کلیک روی « خروجی دفتر آمار پیدیاف»

|                     | C S + Google                            | ☆ ▼ (                                   |                      |                          |                       |                                                 |                                                                |             |          | udents                     | sanaad.medu.ir/Reports/PublicReports/SchoolStu                                                                                                    |
|---------------------|-----------------------------------------|-----------------------------------------|----------------------|--------------------------|-----------------------|-------------------------------------------------|----------------------------------------------------------------|-------------|----------|----------------------------|----------------------------------------------------------------------------------------------------|
| جمهوری اسلامی ایران | گز ار ش مشخر<br>اختمامی کردن گز         | <b>مات دانش آمو</b><br>زارش             | وز ان هر مدر س       | ىە (دفتر آما             | ر)                    |                                                 |                                                                |             |          |                            |                                                                                                    |
| وزارت آموزش وپرورش  | نام مدرسه ۲                             | ۱۰۰۱۱۱۴۸۴ – شهید ۵۵                     | حمدرضا سر آبادانی من | هه تهران .منطق           | 96                    |                                                 |                                                                |             |          |                            |                                                                                                    |
| ت مدرسة             | جنسیت د                                 | دخترانه دوره تحصيلى                     | متوسطه دوره اول دو   | م واحد عادی دولتی<br>م   |                       |                                                 |                                                                |             |          |                            |                                                                                                    |
| 6                   | سال تحمیلی :                            | 92-93                                   |                      |                          |                       |                                                 |                                                                |             |          |                            |                                                                                                    |
| اری<br>آموز ان      | ·<br>• رشته-پایه :                      | هفتم - متو                              | بسطه اول 💌           |                          |                       |                                                 |                                                                |             |          |                            |                                                                                                    |
|                     | ›<br>ر كناس :                           | هفتم - متور                             | سطه اول - 101 🔻      |                          |                       |                                                 |                                                                |             |          |                            |                                                                                                    |
|                     | 24.5.02                                 |                                         |                      |                          |                       |                                                 |                                                                |             |          |                            |                                                                                                    |
| یدی دانش امور آن    |                                         |                                         |                      | -                        | 1                     |                                                 |                                                                |             |          |                            |                                                                                                    |
|                     | الم منور و غ                            | غیاب PDF 🥂 فرم حد                       | ضور و غياب Excel     | خروجی دفت                | . آمار 🕺 خرو          | ېې دفتر آمار                                    |                                                                |             |          |                            |                                                                                                    |
|                     | کد ملی                                  | نام                                     | نام پدر              | تاريخ تولد               | شماره سری<br>شناسنامه | پایه - رشته                                     | وضعيت                                                          | نام<br>کلاس | تلفن     | موبايل                     | آدرس                                                                                                    |
|                     | 0312230567                              | سیدہ فاطمہ<br>احمدحسینی                 | سيدحسين              | 1379/09/02               | 631274                | هفتم -<br>متوسطه<br>اول                         | اختصاص داده<br>شده به<br>کلاس                                  | 101         | 66640026 | 09196344152                | تهران - بخش مرکزې - دهستان مرکزې - غ اصلی<br>مهراّباد جنوبی - غ فرعی 12 مترې انصارې - پ 151<br>کد پستی: 1384638461                                                                                  |
|                     |                                         | شقابة احمدون                            | الله داد             | 1377/07/22               | 000000                | هفتم -<br>متوسطه                                | اختصاص داده<br>شده به<br>کند                                   | 101         | 66613841 |                            | خ اصلی شمشیمری - خ فرعی ملکی - ک کمالی -                                                                                                    |
|                     | 91020673881                             | التعايق المتدع                          |                      |                          |                       | اول                                             | كتاس                                                           |             |          |                            |                                                                                                    |
|                     | 91020673881<br>0024304778               | نسابی اخسا                              | اکبر                 | 1380/04/30               | 976661                | اول<br>هفتم -<br>متوسطه<br>اول                  | کاس<br>اختصاص داده<br>شده به<br>کلاس                           | 101         | 66690953 | 09122487546                | نهران - بخش مرکزی - دهستان مرکزی - خ اصلی<br>مهرآباد جنوبی - خ فرعی 12 متری انماری - ک ک<br>بیکمحمدلو ک بابایی - پ 33 - کد بستی:<br>1384976593                                                      |
|                     | 91020673881<br>0024304778<br>0023928581 | نشدایی احسان<br>زهرا بدلی<br>مونا جعفری | اکیر<br>محمدتقی      | 1380/04/30<br>1379/11/19 | 976661<br>798131      | اول<br>شفتم -<br>متوسطه<br>اول<br>شفتم -<br>اول | اختماص داده<br>شده به<br>کتاس<br>اختماص داده<br>شده به<br>کتاس | 101         | 66690953 | 09122487546<br>09358247469 | نهران - بخش مرکزی - دهستان مرکزی - غ اصلی<br>مورازه - جنوب - ع فرعی 12 مترک انمازی - ک ک<br>بیکمحملو کی بابایی - ب 33 - کد یستی:<br>1384976593<br>- اصلی شمشیرک - غ فرعی ملکی - ک میرزایی -<br>10 - |

# **مرحلهی چهارم:** طبق تصویر انتخاب ِ Acrobat (PDF) file و کلیک روی « خروجی »

| د برد ۲۵ Firefox     | :: وزارت أهوزش       | دفتر أمار ۹ <mark>۹ × …سامانه دانش أموزی :</mark>                                                                                                    |             |                                    |                 |               | × +                     |                                         | -                       | Contraction of the local division of the local division of the loc | -                    | have                             |                                                     | 1               |                  |   | 0 | 0 | × |
|----------------------|----------------------|----------------------------------------------------------------------------------------------------|-------------|------------------------------------|-----------------|---------------|-------------------------|-----------------------------------------|-------------------------|----------------------------------------------------------------------------------------------------|----------------------|----------------------------------|-----------------------------------------------------|-----------------|------------------|---|---|---|---|
| 🔶 🎯 sanaad.medu.ir/F | Reports/Publi        | icReports/GetPDF_SchoolStudents                                                                                                    |             |                                    |                 |               |                         |                                         |                         |                                                                                                    |                      |                                  |                                                     |                 | ☆ マ C B + Google | Q | - | • | Â |
| 0 0 K K              | 1 of 1               | Acrobat (PDF) file                                                                                                    | v at        | 🚱 خروجى                            |                 | -             |                         |                                         |                         |                                                                                                    |                      |                                  |                                                     |                 |                  |   |   |   |   |
| تاريخ: ١٣٩٢/٧/٢٩     |                      | ل<br>Account (PDP) file<br>CSV (commo delimited)<br>Excel 97-2003<br>Rich Text Format<br>TF file<br>Web Archive<br>Web Archive<br>Text a signals (composition) | م /پايه /رش | ردانش آموز<br>۱۰۰۱۱۱۲۰ سال<br>مقطع | :1L<br>1F-,     | آبادانم       | رضا سر<br>ں عادی        | شهيد محمد<br>ازمانی: آموزش              | آموزشگاه:<br>نوع واحد س |                                                                                                    | شهرتهران)<br>منطقه ۹ | استان: تهران (<br>منطقه: تهران - | ری اسلامی اران<br>رسی اسلامی اران<br>رست امار مدارس | مم<br>وزا<br>دف |                  |   |   |   | • |
| توضيحات              | انتقالی<br>نرک تحمیل | آدرس                                                                                                    | كلاس        | تاريخ تولد<br>محل صدور             | حرف             | استامه<br>عدد | شنا<br>تعاره            | کد ملی                                  | کد دانش<br>آموزی        | نام پدر                                                                                                    | جنىيت                | نام                              | نام خانوادگی                                        | رديف            |                  |   |   |   |   |
|                      |                      | پہران - بحش مرکزی - تفسطان مرکزی - ع اسلی مہرایاد <b>سیسے</b> - ع قرائی<br>11 ماڑی لاہاری - پ 161 - کد پسکی ۱۳۸۶۶۳۸۶۶۱                                         | . 3=3       | 1774-4-7<br>2 <sup>3</sup>         | ÷               | ١٧            | FT ITY F                | -T 1117 - 254                           | 1-11-1414               | سيدحسين                                                                                                    | دختر                 | سيده فاطمه                       | حمدحسينى                                            | 1               |                  |   |   |   |   |
|                      |                      | خ املی شمشهری - خاردی ملکی - ک کملی -                                                                                                    | 11          | لفنص                               | اتباع<br>غار جر |               |                         | 91-7-FVTAA1                             | 119559157               | الله داد                                                                                                    | دختر                 | شقايق                            | حمدی                                                | ۲               |                  |   |   |   |   |
|                      |                      | وران - بختی مرادی - مستن مرادی - ع منی میرید <b>خوبی</b> - عارمی<br>۱۳ ماری اندازی - ک ک بیکممنلو ک بلای - پ ۲۲ - کدینایی<br>۱۳٫۸۶۹/۱۵۹۳                       | tes.        | تهران                              | ÷               | ۱V            | <b>1</b> 7 <i>549</i> 1 |                                         | 14-4410                 | اکبر                                                                                                    | دختر                 | زهرا                             | ېدلى                                                | ٣               |                  |   |   |   | E |
|                      |                      | غ املی شمشوری - خ فردن ملکی - ک موزلی - ب ۱۰ -                                                                                                    | - 14        | 3804503<br>Jæ                      | 4               | ١٧            | 171 8.64                | 17917404 1                              | 197-799                 |                                                                                                    | دختر                 | مونا                             | جعفرى                                               | ۴               |                  |   |   |   |   |
|                      |                      | لہران - بخش مرکزی - نظنتان مرکزی - ع اطل میرانا: <b>حتین</b> - ع فرض<br>ع طکی - اکا تباشی - ب ۴۴ - اکثر بندی ۱۳۸۳٬۱۹۱                                          | 5-1         | 1966-9131<br>=->,                  | 7               | 14            | 1-9707                  | 4 - PAG71 AG7                           | 1-11/0-1-1              | رضا                                                                                                    | دختر                 | ديبا                             | حاجتى لاسكى                                         | ۵               |                  |   |   |   |   |
|                      |                      | لیران - بغایر مرکزی - نفستان مرکزی - ع املی میراناد طوری - غ فرانی -<br>ع میلامیاکی - ک کافناند او - پ ۱۲ - کدیستی ۱۳۸۹۸۱۵۳۱۹                                  | het         | - 1907 012<br>JAF                  | ¥               | 17            | 989-80                  |                                         | 1469717                 | سيدمحمنجواد                                                                                                    | دختر                 | سيده كيميا                       | حسينى رامندى                                        | ۶               |                  |   |   |   |   |
|                      |                      | لہران - بخش مراکزی - نششتان مراکزی - ع املی میزارانا طوری - ع افرش<br>۲۰ متری بادگان - کا تیموری - ب ۶ - کدیستی ۲۵۵۵۱ ۱۳۸۶                                     | 5.1         | JA                                 | ¥               | 17            | FTF 1- F                | • • • • • • • • • • • • • • • • • • • • | 1499191                 | حميدرضا                                                                                                    | دختر                 | فاطمه                            | حيدرى                                               | Y               |                  |   |   |   |   |
|                      |                      | غ ضلی دلشگاه هولی - ک سهار - ب ۱۹ -                                                                                                    | 6.4         | 1400.04<br>14                      | ¥               | 17            | P 8- Y 1P               | ••• • • • • • • • • • • • • • • • • • • | 194.6844                | مهران                                                                                                    | دخثر                 | روژين                            | خوانچه زرين                                         | ٨               |                  |   |   |   |   |
|                      |                      | ع البلي شمشوري - خ فرقتي حيدري - الدمندي - ب ١٢ - الديستان<br>١٩٨١٧٩٩١<br>١٣٨١٧٩٥                                                                              | 1-1         | JA:                                | 7               | 17            | 971009                  |                                         | 1464-0-                 | محمود                                                                                                    | دختر                 | ضحى                              | زارع مهرجردی                                        | ٩               |                  |   |   |   |   |
|                      |                      | لهران «بخش مرکزی - نشتنان مرکزی « ج املی مهراناد طویق « خاطرش<br>لوگلی - ک بن سند ش <b>طایی</b> » ب ۲ - کدرستی، ۱۹۸۹۶۶۵۶۶۴<br>ا                                | 641         | JAF                                | 7               | 17            | PTFF99                  | ··· TTVF9701                            | 1-1-00549               | اميرحسين                                                                                                    | دختر                 | پکاه                             | زمانی خرد                                           | ۱.              |                  |   |   |   |   |
|                      |                      | ع اسلی شمشیری - ع فرکن ملکی - کا میرزلی - ب ۶ - کدیسکی:<br>۱۳۸۳۸/۱۹۹۲                                                                                          | 122         | ುಕುಂಗಳು<br>ವರ್ಷ                    |                 | ۱۷            | <b>9</b> FAYAY          | ··· TFIATOFT                            | 1994 4-1                | محسن                                                                                                    | دختر                 | مصومة                            | سا <u>ب</u> ان ندامان <mark>ی</mark>                | 11              |                  |   |   |   |   |
|                      |                      | لهران « بخش مرکزی « نخستان مرکزی « ع املی بهراناد <b>حیویی</b> ۲۰ مکری<br>تستیری « ع فرض بانکان « ک ۵۵ مغری « ب ۱۱ - کدیستی»<br>۱۳۸۴۵ ۱۸                       | 1-1         | تيران                              | ÷               | ١٧            | 97-780                  | ··· 79705999                            | 154-569                 | ولى اله                                                                                                    | دختر                 | سحر                              | سعیدی                                               | ١٢              |                  |   |   |   |   |
|                      |                      | لهران - وافنلی شخص ی - و فرعل منتیبر - ب ۲ - گذریندی<br>۱۳۸۶ فاتلا ۱                                                                                           | - 6-1       | 1713-513<br>Juli                   | ÷               | 14            | 111017                  |                                         | 1-119994                | ميرمحمدعلى                                                                                                    | دخثر                 | لنيبه                            | سيدسجادى                                            | ۱۳              |                  |   |   |   |   |
|                      |                      | غ اسلی میتراناد - بر فردی ملکی - ک سیار - ب ۱۴ - کدیستی.<br>۱۳٫۶۶۶۷۱۹۱                                                                                         | 5-1         | - ٦٩٥/٢٩٩<br>رسل                   | اتباع           |               |                         | 91-7-0011-8                             | 119112441               | بەرەن                                                                                                    | دخثر                 | لوها                             | سيروان مابرى                                        | 14              |                  |   |   |   |   |
|                      |                      | لهران - بحثر مرکزی - نصحان مرکزی - ج اعلی مهراناد حنوبی - خ فرعی<br>۱۳ متری لماری - اک باطری - ب ۱۰ - گذیبنتی ۱۳۵۶۹۹۶۱۱                                        | 1.4         |                                    | 4               | 17            | YAFY 1-                 |                                         | 1-1199479               | احمد                                                                                                    | دختر                 | محدثه                            | ضیائ <mark>ی</mark> علیشاہ                          | 10              |                  |   |   |   |   |
|                      |                      | تهران - بخش تهران - ع اسلی پادگان - ع فرعی ۵۵ متری زرند - گ باهتر -<br>پ ۲۰۱۲ - کد پستی ۲۸۶۹۲۶۸۶۰                                                              | l.=1        | - 1607.6%<br>ಕಾರ್                  | ÷               | ١٧            | 984481                  |                                         | 1966177                 | تلامرها                                                                                                    | دخثر                 | عارفه                            | فيروزى                                              | 19              |                  |   |   |   |   |
|                      |                      | لهران - بخش مرکزی - نصنتان مرکزی - ج املی مهراباذ جنهنی ۲۰ نتری<br>شماسی - جاری ملکی - ک راجهیند ۲۰ - کدرستی ۱۳۵۶/۱۹۸۲                                         | 1-1         |                                    | Ŷ               | М             | ¥V 09 95                |                                         | 1-1177759               | معيد                                                                                                    | دخثر                 | زينت                             | قادرى فراوان                                        | ١٧              | 1                |   |   |   |   |
|                      |                      | لهران - خ املی تعشیری - خ فردی طالع - ک شیرمحمدی - ب ۱۱ -                                                                                                    | 11          | 160.509<br>540                     | ÷               | 17            | F 25 FA.F               | · · TTATYT · *                          | 1971991                 | عليرها                                                                                                    | دختر                 | کلیا                             | کوہ زارع                                            | ١٨              | 1                |   |   |   |   |
|                      |                      | تهران - بخش مرکزی - نصاحان مرکزی - ع املی مهرابات <b>جنوبی - غ</b> ارتی<br>اماری - کامیک معمنلو کاملی - پ ۱۰ - کدیسکی ۱۹۶۱۱۶۲                                  | 3+4         | 19955-3<br>144                     | ÷               | 17            | PPATTA                  | 129-0912                                | 19197-9                 | جعشيد                                                                                                    | دختر                 | فرشته                            | گل افشان                                            | 19              | 1                |   |   |   |   |
|                      |                      | لېران - بېغېل مرکزي - نېغېتان مرکزي - خ املي مېراباد <b>مېيې - خ ت</b> رانې<br>سايا داک - کې د د سېره د د د د                                                  |             | 1-3404-012                         |                 |               |                         | · · 177597701                           | 1                       | M <sub>2</sub> 2)                                                                                                    | +                    | †                                | d (1.6.).                                           | ~               |                  |   |   |   | - |

🚱 (2) 🔄 💽 🤝 😓 🚱

EN 🔺 🏴 🎲 🍈 10:20 AM

### مرحلهی پنجم: انتخابِ Save File و کلیک روی OK

| hirefox 🔭 🖓 شرو برو             | :: وزارت أموز        | دفتر آمار ۹ <mark>۹ × …سامانه دانش آموزی</mark>                                                                                                |                     |                             |            | ×                     | +                           |                           |            |                       |                              |                                                     | 1         |                  |   | - | 0 | × |
|---------------------------------|----------------------|----------------------------------------------------------------------------------------------------|---------------------|-----------------------------|------------|-----------------------|-----------------------------|---------------------------|------------|-----------------------|------------------------------|-----------------------------------------------------|-----------|------------------|---|---|---|---|
| 🔄 🛞 sanaad. <b>medu.ir</b> /Rej | ports/Publi          | cReports/GetPDF_SchoolStudents                                                                                                    |                     |                             |            |                       |                             |                           |            |                       |                              |                                                     |           | ☆ マ C 8 - Google | 2 | 1 | + | A |
| <b>G O K K</b> 1                | of 1                 | > > Acrobat (PDF) file                                                                                                    | ·                   | <u>au</u> 5                 | 2          | 8                     |                             |                           |            |                       |                              |                                                     |           |                  |   |   |   |   |
|                                 |                      |                                                                                                    | . /                 | مانیژ آمن                   | •11.       |                       |                             |                           |            |                       |                              | ۹Ĭ۵                                                 |           |                  |   |   |   | Â |
|                                 |                      | 11 via (2014)200 104                                                                                                    | 0                   |                             |            | .08                   |                             | 411 - 28.                 |            | 2002CH GR             | 201 02 04                    |                                                     |           |                  |   |   |   |   |
| تاريخ: ١٢٩٢/٧/٢٩                |                      | : ۹۲–۹۲ صفحه: ۱<br>.ته: متوسطه دوره اول/هفتم/متوسطه اول                                                                                        | تحصیلی<br>م/پایه/رش | ۱۰۰۱۱۱۲۰ سال<br>مقطع        | vf - u     | ما سر آباداتم<br>عادی | شهید محمدرذ<br>زمانی: آموزش | آموزشگاه:<br>نوع واحد ساز |            | (شهرتهران)<br>منطقه ۹ | استان: تهران<br>منطقه: تهران | دی، دی ورون<br>ت <i>آمزن وروز</i> ن<br>ر آمار مدارس | ري.<br>دف |                  |   |   |   |   |
| توفيحاث                         | انتقالی<br>درک تحصیل | آدرس                                                                                                    | کلاس                | تاريخ تولد                  | .t.s.      | شناسنامه<br>مدر اعد   | کد ملی                      | کد دانش<br>آموزی          | نام پدر    | جنىيت                 | نام                          | نام خانوادگی                                        | رديف      |                  |   |   |   |   |
|                                 |                      | ی<br>پیران «بعش مرکزی « نصبان مرکزی « ع قمان میزاند <b>سینی « ع قرمی</b><br>۱۱ طری انجازی - پ ۱۵۱ - کدیستی (۱۲۸۹۶۱۸۹۶                          | OF                  | ening 10011                 | 1284_      | DaftarAn              | nar_1021_101                | 8.pdf                     |            | <b>×</b>              | سيده فاطم                    | حمدحسينى                                            | 1         |                  |   |   |   |   |
|                                 |                      | غ امان شمانیمری - ع قرص ملکن - ک کمانی -                                                                                                    |                     | You have cho                | osen t     | o open:               |                             |                           |            |                       | شقا <u>یق</u>                | حمدی                                                | ۲         |                  |   |   |   |   |
|                                 |                      | لیران - بخش مرکزی - نشتان مرکزی - ج املی میراناد <b>سیپی</b> - جائزش<br>۱۱ ستری اماری - ک که میکمستان که بلیی - ب ۲۲ - که بستی<br>۱۹۶۹/۱۶۹۷    |                     | 10011                       | 284_       | DaftarAr              | nar_1021_10                 | 18.pdf                    |            |                       | زهرا                         | ىدلى                                                | ٣         |                  |   |   |   |   |
|                                 |                      | غ افنان شمشیری - غ افرانی ملکی - که میزایی - پ ۱۰ -                                                                                            |                     | which i                     | s: Ad      | obe Acrol             | bat Documen                 | t (234 KB)                |            |                       | مونا                         | ويفرى                                               | ÷         |                  |   |   |   |   |
|                                 |                      | لېران - بخش مرگزي - نشتخان مرکزي - ج املي مېراناد <b>سويي</b> - چافرغي<br>ځملکي - کا عالمي - پ ۶۲ - کد پندي ۱۲۸۲۷۶۱۸۱                          |                     | from: http://sanaad.medu.ir |            |                       |                             |                           |            |                       | ديبا                         | ۔۔<br>داچئی لاسکی                                   | ۵         |                  |   |   |   |   |
|                                 |                      | لېران - بخش مرکزي - نشتتان مرکزي - ج املي مېراباد جوړي - خ فرغي<br>خ جولمولکي - ک ک فضاعا لو - پ ۲۱ - کد پستې ۲۰۱۵(۱۳۱۶)                       |                     | What should                 | I Firef    | ox do wit             | h this file?                |                           |            |                       | سيده كيميا                   | <br>صبينى رامندى                                    | 8         |                  |   |   |   |   |
|                                 |                      | کوران - بخش مرکزی - نشنتان مرکزی - ج املی مهراراد جنهیں - خ فرعی<br>۲۰ متری پادگان - اک تیموری - پ ۶ - اکدیستی ، ۲۵۶۹۵۵۵۱                      |                     | © Oper                      | with       | Adobe                 | Reader 9.4 (d               | lefault)                  |            | -                     | فاطمه                        | م <u>ی</u> دری                                      | Ŷ         |                  |   |   |   |   |
|                                 | ********             | خ فىلى دلشالەھولى - كاسپەر - با14 -                                                                                                    |                     | Save                        | File       |                       |                             |                           |            |                       | روثيات                       | فوانچه زرين                                         | ٨         |                  |   |   |   |   |
|                                 |                      | غ البلی تصفیری - غ فرقی حیدری - ک مندی - ب ۲۰ - ک پستی:<br>۱۳۸۱۲۹۵۶                                                                            |                     | 🕅 Do th                     | iis aut    | tomatical             | v for files like            | this from n               | ow on.     |                       | فحى                          | ارع مهرجردی                                         | ٩         |                  |   |   |   |   |
|                                 |                      | کہان - بخش مرکزی - نصحان مرکزی - ع املی مہارانا حقیقی - غ فردی<br>توکلی - کہ بن بسته تحققی، پ ۲ - کد پستان ۱۳۸۶۶۶۶۶                            |                     | _                           |            |                       |                             |                           |            |                       | ېگاه                         | مانی خرد                                            | ١.        |                  |   |   |   |   |
|                                 |                      | غ البلی تعظیری - ع فرقی ملکی - ک میزلی - ب ۶- کدیندی:<br>۱۳۸۳۸/۶۹/۲                                                                            |                     |                             |            |                       |                             | _                         |            |                       | معصومه                       | سايبان ندامانی                                      | 11        |                  |   |   |   |   |
|                                 |                      | کهران - بخش مرکزی - نصحان مرکزی - ع اسلی مهراباد <b>حیویی</b> ۲۰ نظری<br>شمامیری - ع فرادی بادگان - ک ۱۵ مشری - پ ۱ - کدیستای<br>۱۳۸۴۵ ۵۱ ۱۳۸۶ |                     |                             |            |                       |                             | 0                         | к          | Cancel                | سحر                          | سعيدى                                               | ۱۲        |                  |   |   |   |   |
|                                 | *******              | لهران - خ املی شناشری - خ فرعی منتبق - ب ۲ - گذینتی<br>۱۳۸۵ - ۱۳۵۸                                                                             |                     | 1.H                         | ÷          | 15 94131              | T                           | 1-1144552                 | ميربحمدغلى | دختر                  | لي ال                        | سيدسجادى                                            | 117       |                  |   |   |   |   |
|                                 |                      | ع البلي میزراند - ع الرض ملکی - کا سیار - ب ۱۹ - الدیندی.<br>(۲۸۶۴/۱۹۱                                                                         | 5=1                 | - ۱۹۵۶،۶۹۹                  | اتباع      |                       | - 91-7-0041-9               | P 119170497               |            | دختر                  | نوها                         | سیروان صابری                                        | 14        |                  |   |   |   |   |
|                                 |                      | لېرل - بخش برگړی - تشکل برگړی - خ املی بېرلا خوبې - څ لرغی<br>۱۱ مترې لماري - ک ک بللې - ب ۱۱ - کدیستې ۱۳۵۹۹۹۵۱                                |                     | in neran ear -<br>UAF       | جر جر<br>ب | 17 9459               |                             | 1-1155475                 | أجمد       | دختر                  | محدثه                        | فیوان <mark>ی</mark> علیشاہ                         | 10        |                  |   |   |   |   |
|                                 |                      | لهران - بخش تهران - ج اسلی بادگان - ج فرعی ۵۵ نفری زرند - اگ باهم -<br>ب ۲۰۱۹ - کد پستی ۱۳۸۶/۹۳۶/۶۲                                            |                     | 1467,6 458<br>              | ÷          | 1V 1844               |                             | 1955177                   | Tلامرها    | دختر                  | عارفه                        | <u>سروزی</u>                                        | 19        |                  |   |   |   |   |
|                                 |                      | لهران - بخش مرکزی - نشتنان مرکزی - ج املی مهرانا: حقیقی ۲۰ نشری<br>سملیری - جانزی ملکی - که رحمین ۲۰ - که پستی ۱۲۸۶۱۶۸۱۱                       | 3=1                 |                             | ÷          | 1A 1V21               |                             | 1-1777194                 | معيد       | دختر                  | زينت                         | نادرى قراوان                                        | 11        |                  |   |   |   |   |
|                                 |                      | تهران - خ امش شمشیری - خ فرش ملکی - کا شیرمحمدی - یا ۱۱ -                                                                                      | 1-1                 | - 1691555                   | ÷          | 11 9.59 11            | \$ • • • • • • • • •        | 1971441                   | عليرها     | دختر                  | ئىا                          | کوہ زارع                                            | ۱۸        |                  |   |   |   |   |
|                                 |                      | تهران - بخش مرکزی - تصنحان مرکزی - ع اعلی مهراناد <b>حیویی -</b> ع فرغی<br>اصاری - ک بیک محمدلو ک بقلی - ب ۱۰ - کدیستی ۱۳۸۱۹۴۲۱۶۳              | 3-1                 | 16939-3<br>540              | ÷          | 1V PP 171             | ·· TT 9-09 IT               | 1                         | جعليد      | دختر                  | فرشته                        | قل افشان                                            | 19        |                  |   |   |   |   |
|                                 | +                    | ېران دېندې درکړي د نښتان درکړي د و لیلې بېرېلا شوون د و برېږ<br>پېران دېندې د کې د د د د د د د د د د د د د د د کې د کې د د د د                 |                     | - η <del>τ</del> ηφορηλ     |            |                       |                             | +                         | رحيم       |                       |                              | d • T.M                                             | ·         |                  |   |   |   | - |

| anaad.me | du.ir/Repo | rts/PublicR | eports/GetPL | F_SchoolSt | udents∓ |   |   |  |
|----------|------------|-------------|--------------|------------|---------|---|---|--|
| <b>1</b> | 0          |             |              | 0          | 6       | 0 | W |  |

EN 🔺 🏴 🎲 🚯 10/21/2012

فایل دفتر آمار در My Documents\Downloads ذخیره می شود آنرا اجرا و چاپ نمایید. (مسیر زیر)

C:\Documents and Settings\Administrator\My Documents\Downloads